### контроллеры голосового управления

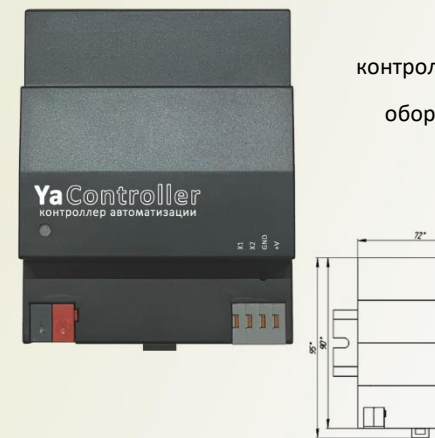

## Ya.KNX

контроллер голосового управления оборудованием KNX

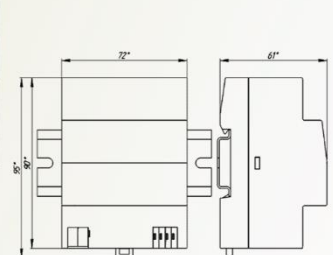

#### Функции

Контроллер для интеграции проектов KNX с навыком голосового управления Yandex Yacontroller

Контроллер поддерживает следующее оборудование и функции:

- освещение
- термостаты
- кондиционеры - шторы
- розетки
- аудио/видео
- двери
- датчики
- вызов сценариев

#### Описание

Контроллер Ya.KNX построен на базе процессора Freescale iMX6 и выполняет функцию шлюза между шиной KNX и Yandex Smart Home API.

Программное обеспечение контроллера Ya.KNX позволяет оперативно создавать устройства для голосового помощника Yandex.Алиса и привязывать их к групповым адресам шины KNX. Поддерживается импорт групповых адресов из проектовЕТS. Демо версию программного обеспечния для контрроллера Ya.KNX можно скачать по ссылке: http://www.yacontroller.ru/software/YaKNX\_Setup.zip

Контроллер Ya.KNX поддерживает до 20 аккаунтов yandex (опция). Это позволяет привязать yandex станции, находящиеся в разных помещениях, к индивидуальным аккаунтам yandex. Таким образом, для каждого помещения (каждой yandex станции) можно составить индивидуальный список устройств и не использовать назания помещений в голосовых командах.

NEW! Контроллер Ya.KNX поддерживает голосовое оповещение через колонки yandex (фраза на русском языке до 100 символов).

Также возможна интеграция с контроллерами умного дома через TCP/IP сервер контроллера Ya.KNX.

Контроллер также является KNX/IP шлюзом (Tunneling/Routing), позволяет работать с KNX оборудованием и поддерживает загрузку проектов ETS.

#### Технические характеристики

| Процессор                      | Freescale iMX6 Solo             |
|--------------------------------|---------------------------------|
| Память оперативная             | DDR3 SDRAM 512 MB               |
| Память энергонезависимая       | 4 GB eMMC                       |
| Network                        | Ethernet 10/100                 |
| KNX                            | NCN5120                         |
| Напряжение питания             | 12 - 24V DC                     |
| Температура воздуха            | 0+70 °C / -40 до +85 °C (опция) |
| Относительная влажность        | до 92%, без конденсации влаги   |
| Ширина, DIN-юнитов             | 4                               |
| Габаритные размеры (Д х Ш х В) | 72 х 90 х 61 мм                 |

### Краткая инструкция по установке и настройке

- 1. Подключите контроллер к локальной сети Ethernet
- 2. Подключите контроллер к шине KNX
- 3. Подключите питание 12 24V DC
- 4. Скачайте и установите конфигуратор контроллера Ya.KNX http://www.yacontroller.ru/software/YaKNX\_Setup.zip

| Ya Ya.KNX Конфигуратор |   |                                      |             |         |           |        |         |      |                      |               |          |              | -           |          | ×     |  |
|------------------------|---|--------------------------------------|-------------|---------|-----------|--------|---------|------|----------------------|---------------|----------|--------------|-------------|----------|-------|--|
| зоны (колонки vandex)  |   | список устройств                     |             |         |           |        |         |      |                      |               |          |              |             |          |       |  |
| Zone1                  |   | Zone1.Переговорная.Люс               | тра         |         |           |        |         |      |                      |               |          |              |             |          |       |  |
| Zone2                  | _ | Zone1.Переговорная.Лен               | та левое о  | кно     |           |        |         | _    |                      |               | 0        | ΠΤΓ          |             | er       |       |  |
| Zone3                  |   | Zone1.Переговорная.Лен               | та правое   | окно    |           |        |         |      | ww                   | w.yacontrolle | r.ru     |              | Ya.KNX      | ver 1.71 |       |  |
| Zone4                  |   | Zone1.Переговорная.Лен               | та v двери  |         |           |        |         |      | C                    |               |          |              |             |          |       |  |
| Zone5                  |   | Zone1.Переговорная.Лен               | та у склала | •       |           |        |         |      | Скачано с устроиства |               |          |              |             |          |       |  |
| 20100                  |   | Zone1.Переговорная.Пол               | светка сле  | ва      |           |        |         |      | искать               |               |          | × 10.8.0.73  | 3           | подкл    | откл  |  |
|                        |   | Zone1.Переговорная.Пол               | светка спр  | ава     |           |        |         |      | контроллер           | парол         | 16       |              |             |          |       |  |
|                        |   | Zone1.Переговорная.Под               | светка у си | слада   |           |        |         |      | YaKNX21073           | 1234          | 5tdF     |              | скачать     | загр     | узить |  |
| т помещения            |   | Zone1.Переговорная.Пол               | светка у в  | кола    |           |        |         | _    | открыть              | сохранить     | KNX      | Multicast:22 | 24.0.23.12  | старт    | стоп  |  |
| Перегорориза           |   | Zone1.Переговорная.Вкл               | очи полсв   | етку    |           |        |         |      | KNX                  |               |          |              |             | обновить | ► X   |  |
| Сказа                  |   | Zone1.Переговорная Выключи полсветку |             |         |           |        |         |      | Zone1.Перег          | говорная.Кли  | имат.tei | mperature 4  | 4/3/2=22    |          |       |  |
| Склад                  |   | Zone Переговорная Подсветка потодка  |             |         |           |        |         |      | Zone1.Перег          | говорная.Кли  | иматte   | emperature   | 4/3/0=20.3  |          |       |  |
|                        |   | Zone1.Переговорная.Подсветка карниза |             |         |           |        |         |      | 4/3/4=255            |               |          |              |             |          |       |  |
|                        |   | Zone1.Переговорная.Плиссе            |             |         |           |        |         |      | 4/3/5=0              |               |          |              |             |          |       |  |
|                        |   |                                      |             |         |           |        |         |      | 1                    |               |          |              |             |          |       |  |
|                        |   | настройка устройств                  |             |         |           |        |         |      |                      |               |          |              |             |          |       |  |
|                        |   | Кондиционер +                        | SET         | STATE   | OPT       | MIN    | MAX     | STEP |                      |               |          |              |             |          |       |  |
|                        |   | on                                   |             |         | bit       |        |         |      |                      |               |          |              |             |          |       |  |
|                        |   | temperature                          | 4/3/1       | 4/3/2   |           | 15     | 40      | 0.5  |                      |               |          |              |             |          |       |  |
| - устройства           |   | fan_speed                            | 4/3/3       | 4/3/3   | speed     |        |         |      |                      |               |          |              |             |          |       |  |
| Включи подсветку       |   | _temperature                         |             | 4/3/0   |           |        |         |      |                      |               |          |              |             |          |       |  |
| Выключи подсветку      |   |                                      |             |         |           |        |         |      |                      |               |          |              |             |          |       |  |
| Жалюзи                 |   |                                      |             |         |           |        |         |      |                      |               |          |              |             |          |       |  |
| Климат                 |   | < шаблоны устройств                  |             |         |           |        |         |      | Yandex               |               |          |              |             |          | ► X   |  |
| Лента левое окно       |   | _Влажность                           | -           | Датчик  | влажно    | сти    |         |      | Zone1.Кори,          | дор.Свет в Ко | ридор    | e.on=0       |             |          |       |  |
| Лента правое окно      |   | _Температура                         |             |         |           |        |         |      | Zone1.Гарде          | робная.Свет   | в Гард   | еробной.Ы    | rightness=0 |          |       |  |
| Лента у двери          |   | _углекислыи                          |             | STATE - | • адрес с | остоян | ия из ш | ины  | Zone1.I арде         | робная.Свет   | вТард    | еробной.о    | n=0         |          |       |  |
| Лента у склада         |   | +Медиаплеер Sonos                    |             | KINA (2 | bytes)    |        |         |      | Zone1.Ванна          | ая.Свет в Ван | ной.on   | 1=0          |             |          |       |  |
| Люстра                 |   | +Телевизор LG                        |             |         |           |        |         |      | Zone1.Ванна          | ая.Свет в Ван | ной.bri  | ightness=0   |             |          |       |  |
| Плиссе                 |   | + Гелевизор Samsung                  |             |         |           |        |         |      | Zone1.Ванна          | ая.Вытяжка в  | Ванно    | и.on=0       |             |          |       |  |
| Подсветка карниза      |   | +Шторы somfy rs485                   |             |         |           |        |         |      | Zone1.Гарде          | робная.Вытя   | ажка в I | ардеробно    | ой.on=0     |          |       |  |
| Подсветка потолка      |   | Дверь                                |             |         |           |        |         |      | Zone1.Кори,          | дор.Свет в Ко | ридор    | e.brightness | s=0         |          |       |  |
| Подсветка слева        |   | Кнопка                               |             |         |           |        |         |      | Zone1.Кухня          | . Гелевизор н | на Кухн  | e.on=0       |             |          |       |  |
| Подсветка справа       |   | Кондиционер                          |             |         |           |        |         |      | Zone1.Спаль          | ьня.Телевизо  | р в Спа  | альне.on=0   |             |          |       |  |
| Подсветка у входа      |   | Кондиционер +                        |             |         |           |        |         |      | Zone1.Гости          | ная.Телевизо  | ор в Го  | стиной.on=   | :0          |          |       |  |
| Подсветка у склада     |   | Медиаплеер                           |             |         |           |        |         |      | Zone1.Балко          | н.Свет на Ба  | лконе.с  | on=1         |             |          |       |  |
| Шторы                  | • | Переключатель                        | -           |         |           |        |         |      | Zone1.Балко          | н.Свет на Ба  | лконе.   | on=0         |             |          |       |  |

5. Запустите конфигуратор контроллера Ya.KNX и включите сканирование сети для поиска контроллера (контроллер и компьютер должны находится в одном сегменте сети Ethernet)

| Ya Ya.KNX Конфигуратор                                    |                  |                      |               |             |           | _       |                | ×         |
|-----------------------------------------------------------|------------------|----------------------|---------------|-------------|-----------|---------|----------------|-----------|
| зоны (колонки yandex)<br>Zone1<br>Zone2<br>Zone3<br>Zone4 | список устройств | w                    | ww.yacontroll | CO<br>er.ru | ntr       |         | <b>er</b> 1.68 |           |
| Zone5                                                     |                  | искать<br>контроллер | napo          | оль         | 10.8.0.73 | скачать | подкл          | откл      |
| • помещения                                               |                  | открыть<br>КNX       | сохранить     | KNX         |           | 06      | старт          | CTON<br>X |

IPC-Electronics www.yacontroller.ru

#### 6. Подключитесь к контроллеру

| Ya Ya.KNX Конфигуратор                           |                  |                                    |               |     |            | -     |       | ×            |
|--------------------------------------------------|------------------|------------------------------------|---------------|-----|------------|-------|-------|--------------|
| зоны (колонки yandex)<br>Zone1<br>Zone2<br>Zone3 | список устройств |                                    |               | 0   | ntro       |       | 1.68  |              |
| Zone4<br>Zone5                                   |                  | искать<br>контроллер<br>YaKNX Test | napon<br>Test | ь   | ~ 10.8.0.7 | ачать | подкл | откл<br>зить |
| • помещения                                      |                  | открыть<br>КNХ                     | сохранить     | KNX |            | обно  | старт | стоп         |

 Выберите зону. Контроллер поддерживает до 20 аккаунтов yandex (опция). Это означает, что в разных жилых зонах могут быть установлены yandex станции со своими аккаунтами yandex. Каждая из этих станций будет "знать" только об устройствах из своей зоны. Это позволит не использовать названия помещений в голосовых командах.

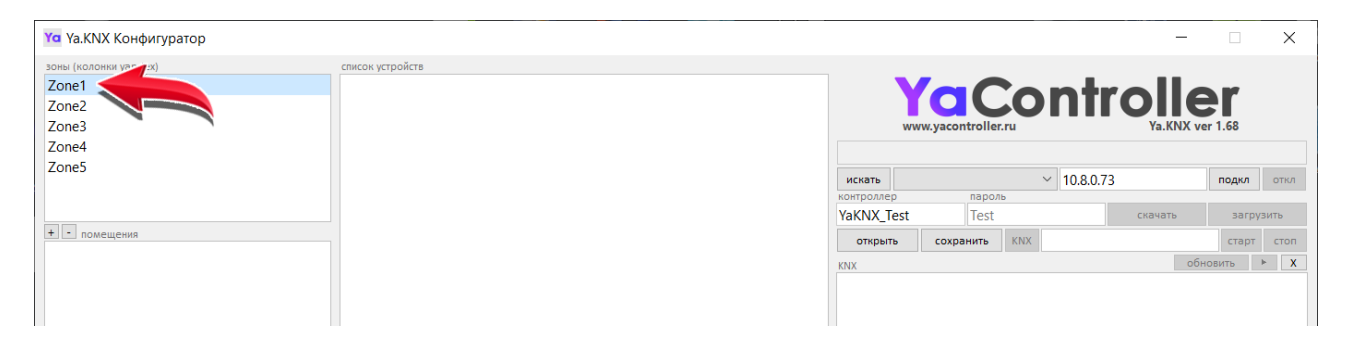

8. Добавьте помещения и отредактируйте их названия (в последующем названия можно будет изменить в приложении Yandex Умный дом)

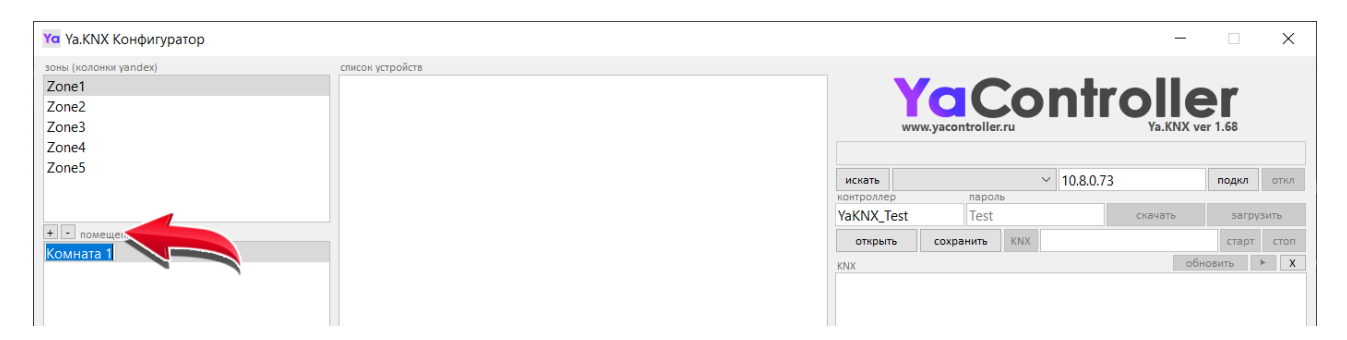

9. Добавьте устройства и отредактируйте их названия (в последующем названия можно будет изменить в приложении Yandex Умный дом)

| • устройства       | fá       | an_speed          | 4/3/3    | 4/3/3    | speed    |         |                                           |                                                   |
|--------------------|----------|-------------------|----------|----------|----------|---------|-------------------------------------------|---------------------------------------------------|
| Включи подсветку   | <u> </u> | temperature       |          | 4/3/0    |          |         |                                           |                                                   |
| Выключи подсветку  |          |                   |          |          |          |         |                                           |                                                   |
| Жалюзи             |          | -                 |          |          |          |         |                                           |                                                   |
| Климат             | <        | шаблоны устролтв  |          |          |          |         |                                           | Yandex                                            |
| Лента левое окно   | _        | Влажн             | <u> </u> | Датчик в | влажност | ГИ      |                                           | Zone1.Коридор.Свет в Коридоре.on=0                |
| Лента правое окно  | -        | Температу         |          |          |          |         |                                           | Zone1.Гардеробная.Свет в Гардеробной.brightness=0 |
| Лента у двери      |          | Углекислый        | STATE -  | адрес со | стояния  | 13 ШИНЫ | Zone1.Гардеробная.Свет в Гардеробной.on=0 |                                                   |
| Іента у склала     | +        | Медиаплеер Sonos  |          | KNX (2 b | oytes)   |         |                                           | Zone1.Ванная.Свет в Ванной.on=0                   |
|                    | +        | Телевизор LG      |          |          |          |         |                                           | Zone1.Ванная.Свет в Ванной.brightness=0           |
|                    | +        | Телевизор Samsung |          |          |          |         |                                           | Zone1.Ванная.Вытяжка в Ванной.on=0                |
|                    | +        | Шторы somfy rs485 |          |          |          |         |                                           | Zone1.Гардеробная.Вытяжка в Гардеробной.on=0      |
| одсветка карниза   | Д        | верь              |          |          |          |         |                                           | Zone1.Коридор.Свет в Коридоре.brightness=0        |
| тодсветка потолка  | K        | нопка             |          |          |          |         |                                           | Zone1.Кухня.Телевизор на Кухне.on=0               |
| тодсветка слева    | K        | ондиционер        |          |          |          |         |                                           | Zone1.Спальня.Телевизор в Спальне.on=0            |
| юдсветка справа    |          | онлиционер +      |          |          |          |         |                                           | Zone1 Гостиная Телевизор в Гостиной оп-0          |
| Іодсветка у входа  |          | Лелиаплеер        |          |          |          |         |                                           | Zone1 Easton Cont up Eastons on-1                 |
| Подсветка у склада |          | Тороклонотор      | _        |          |          |         |                                           |                                                   |
| Шторы              | !        | тереключатель     | <u> </u> |          |          |         |                                           | Zoneт.Балкон.Свет на Балконе.on=0                 |

IPC-Electronics www.yacontroller.ru

 Настройте устройства – укажите групповые адреса для управления и получения статусов устройств КNХ. Для импорта данных из проекта ETS нажмите правой кнопкой мыши на поле групповых адресов

| Ya Ya.KNX Конфигуратор |                      |                                      |        |         |        |         |         |               |            |                       |             |                    | -         |          | ×     |
|------------------------|----------------------|--------------------------------------|--------|---------|--------|---------|---------|---------------|------------|-----------------------|-------------|--------------------|-----------|----------|-------|
| зоны (колонки yandex)  | список устройств     |                                      |        |         |        |         |         |               |            |                       |             |                    |           |          |       |
| Zone1                  | Zone1.Переговорная.J | Іюстра                               |        |         |        |         | <b></b> |               |            |                       | <b>~ n</b>  |                    |           |          |       |
| Zone2                  | Zone1.Переговорная.J | Іента левое с                        | кно    |         |        |         |         |               |            |                       | ОП          |                    |           | -        |       |
| Zone3                  | Zone1.Переговорная.J | 1ента правое                         | окно   |         |        |         |         | w             | ww.yacont  | roller.ru             | 1           |                    | Ya.KNX    | ver 1.71 |       |
| Zone4                  | Zone1.Переговорная.J | lента у двери                        |        |         |        |         |         | Скачано с у   | стройств   | a                     |             |                    |           |          |       |
| Zone5                  | Zone1.Переговорная.J | 1ента у склад                        | а      |         |        |         |         |               |            |                       |             |                    |           |          |       |
|                        | Zone1.Переговорная.  | Тодсветка сле                        | ва     |         |        |         |         | искать        |            | 120005                | ~ 10        | J.8.0.73           |           | подкл    | откл  |
|                        | Zone1.Переговорная.  | Тодсветка спр                        | рава   |         |        |         |         | YaKNX21073    |            | 12345fc               | dF          |                    | скачать   | загр     | /ЗИТЬ |
| + - помещения          | Zone1.Переговорная.  | Тодсветка у с                        | слада  |         |        |         |         |               |            |                       |             |                    | 0.00.40   |          |       |
| Офис                   | Zone1.Переговорная.  | Zone1.Переговорная.Подсветка у входа |        |         |        |         |         |               | сохран     | ить                   | MUITI       | ICast:224.         | .0.23.12  | старт    | стоп  |
| Переговорная           | Zone1.Переговорная.  | включи подсе                         | етку   |         |        |         |         | KNX           |            |                       |             |                    | 0         | бновить  | ► X   |
| Склад                  | Zone1.Переговорная.  | выключи под                          | светку |         |        |         |         | Zone1.I lepe  | говорная   | я.Клима               | at.temper   | ature 4/3          | 3/2=22    |          |       |
|                        | Zone1.Переговорная.  | Тодсветка по                         | голка  |         |        |         |         | Zone1.Hepe    | говорная   | я.Клима               | атtempe     | rature 4/          | 3/0=20.3  |          |       |
|                        | Zone1.Переговорная.  | Zone1.Переговорная.Подсветка карниза |        |         |        |         |         |               |            |                       |             |                    |           |          |       |
|                        | Zone1.Переговорная.  | Zone1.Переговорная.Плиссе            |        |         |        |         |         |               |            |                       |             |                    |           |          |       |
|                        | настройка устройств  | 0                                    |        |         |        |         | _       | 1             |            |                       |             |                    |           |          |       |
|                        | Кондиционер +        | SET                                  | STATE  | OPT     | MIN    | MAX     | STEP    | <b>TEP</b>    |            |                       |             |                    |           |          |       |
|                        | on                   |                                      |        | bit     |        |         |         |               |            |                       |             |                    |           |          |       |
|                        | temperature          | 4/3/1                                | 4/3/2  |         |        | 40      | 0.5     |               |            |                       |             |                    |           |          |       |
| - устройства           | fan_speed            | 4/3/3                                | 4/3/3  | speed   |        |         |         |               |            |                       |             |                    |           |          |       |
| Включи подсветку       | _temperature         |                                      | 4/3/0  |         |        |         |         |               |            |                       |             |                    |           |          |       |
| Выключи подсветку      |                      |                                      |        |         |        |         |         |               |            |                       |             |                    |           |          |       |
| Жалюзи                 |                      |                                      |        |         |        |         |         |               |            |                       |             |                    |           |          |       |
| Климат                 | < шаблоны устройств  |                                      |        |         |        |         |         | Yandex        |            |                       |             | _                  |           |          | ► X   |
| Лента левое окно       | _влажность           | _                                    | Датчик | влажное | сти    |         |         | Zone1.Kopu    | дор.Свет   | в Кори                | идоре.on=   | =0                 |           |          |       |
| Лента правое окно      | _температура         |                                      | CTATE  |         |        |         |         | Zone I.I apge | еробная.   | Светв                 | ардероб     | нои.brig           | intness=0 |          |       |
| Лента у двери          | _Этлекислый          |                                      | KNX (2 | bytes)  | стояни | ил из Ш | (IIIDI  | Zone Li apge  | еробная.   | CBET B                | ардероб     | нои.оп=            | -0        |          |       |
| Лента у склада         | +медиаллеер зопоз    |                                      | INT (L | bytes)  |        |         |         | Zone I.Bahh   | ая.Свет в  | ванно                 | ои.on=U     |                    |           |          |       |
| Люстра                 | +Телевизор Lo        |                                      |        |         |        |         |         | Zone I.Bahh   | ая.Свет в  | ванно                 | ои.brighthe | ess=0              |           |          |       |
| Плиссе                 | +Illtopsi somfurs495 |                                      |        |         |        |         |         | Zone I.Bahh   | ая.рытяж   | CKd B Ba              | анной.оп=   | =U                 | ion-0     |          |       |
| Подсветка карниза      | Леерь                |                                      |        |         |        |         |         | Zone Li apge  | грооная.   | рыняжн                | ка в гарде  | гроонои<br>abtross | 0         |          |       |
| Подсветка потолка      | Кнопка               | Дверь                                |        |         |        |         |         | Zone I.Kopu   | дор.свет   | ь кори                | лдоре.blig  | -0                 | 0         |          |       |
| Подсветка слева        | Кондиционер          |                                      |        |         |        |         |         | Zonel Cran    | на Телезиз | визор и               |             | 0                  |           |          |       |
| Подсветка справа       | Кондиционер +        |                                      |        |         |        |         |         | Zone1 Foctiv  |            | визор в               | в Спальне   | un=0               |           |          |       |
| Подсветка у входа      | Мелиаплеер           |                                      |        |         |        |         |         | Zone1 Form    | пая.теле   | ia Farre              | oue on-1    | 54.011-0           |           |          |       |
| Подсветка у склада     | - Переклюцатель      | - 1                                  |        |         |        |         |         | Zone1.5d/K    | UNCOUT H   | ia Dariki<br>Ia Farre | 04000-0     |                    |           |          |       |
| Шторы                  | Переключатель        | <b>–</b>                             |        |         |        |         |         | 20пет.валко   | ла.свет н  |                       | one.on=0    |                    |           |          |       |

#### 11. Установите пароль и загрузите настройки в контроллер

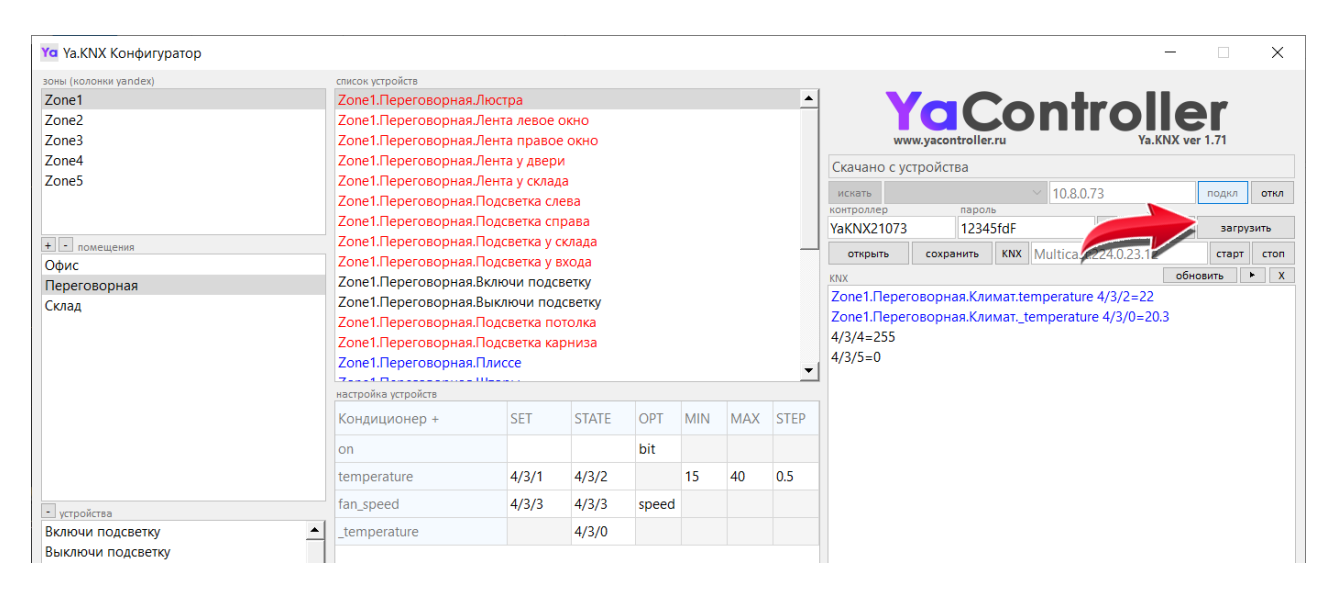

### контроллеры голосового управления

12. Выполните привязку каждой зоны контроллера к отдельному аккаунту Yandex

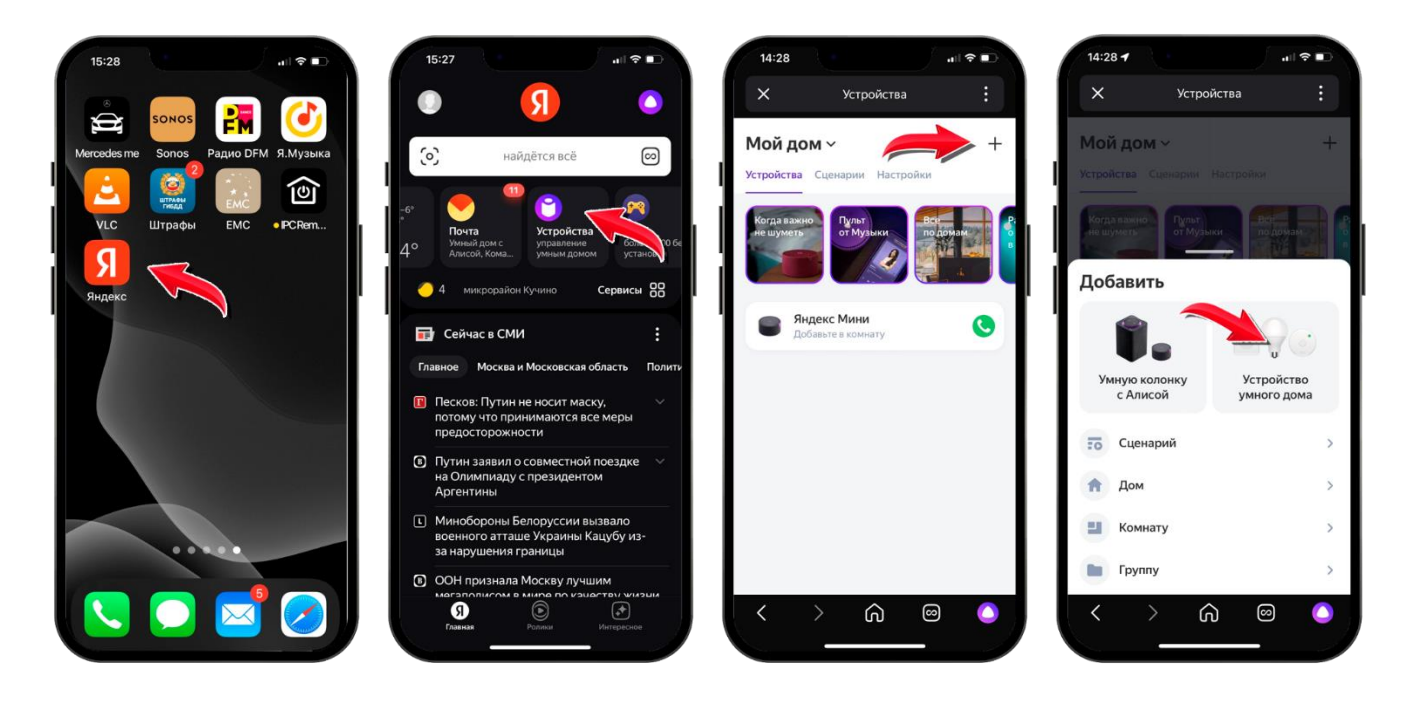

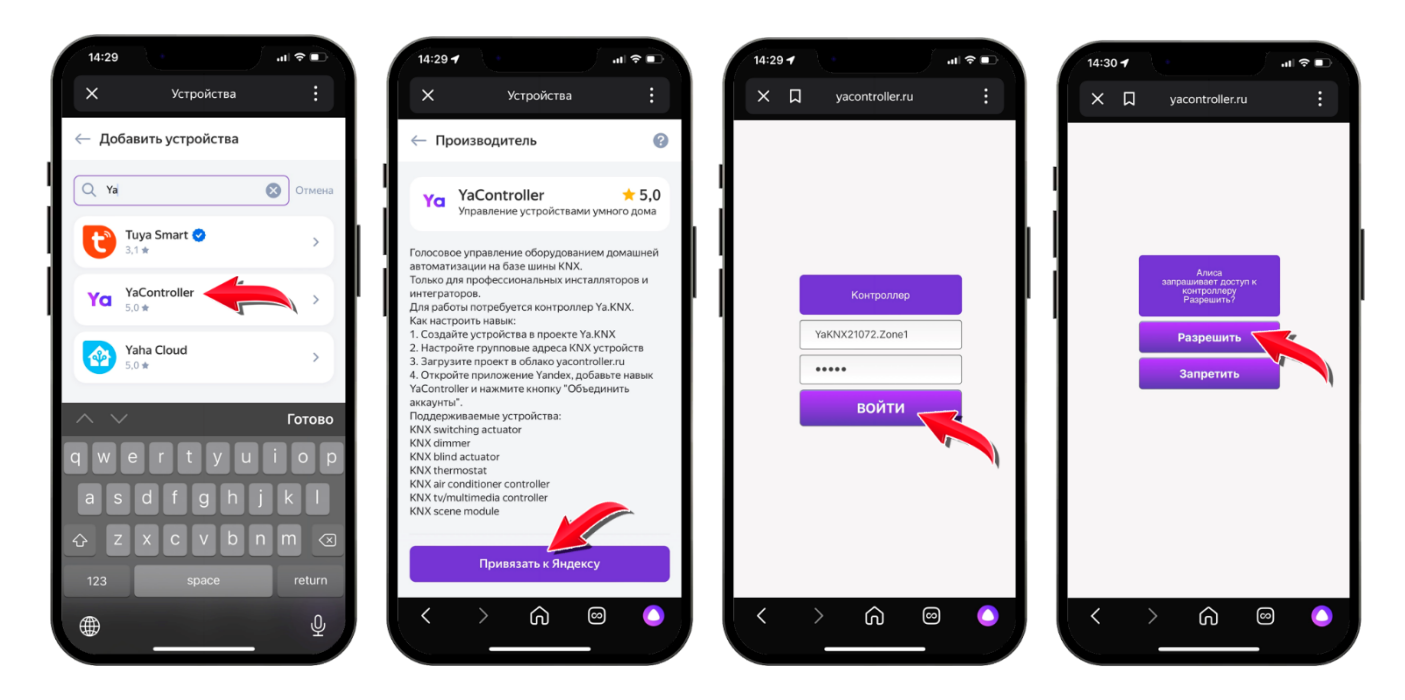

Внимание!!! Логин привязки к Yandex состоит из ID контроллера (указан на этикетке) и названия зоны, разделенных точкой. Например, YaKNX21073.Zone1

Процедура привязки контроллера к аккаунту Yandex может отличаться в зависимости от типа устройства, на котором осуществляется привязка (iOs / Android) а также от версии программы Yandex Умный дом. Инструкция по настройке устройств Yandex Умный дом (Шаг 2 и Шаг 3): https://yandex.ru/support/smart-home/third-party/turn-on.html

IPC-Electronics www.yacontroller.ru

### контроллеры голосового управления

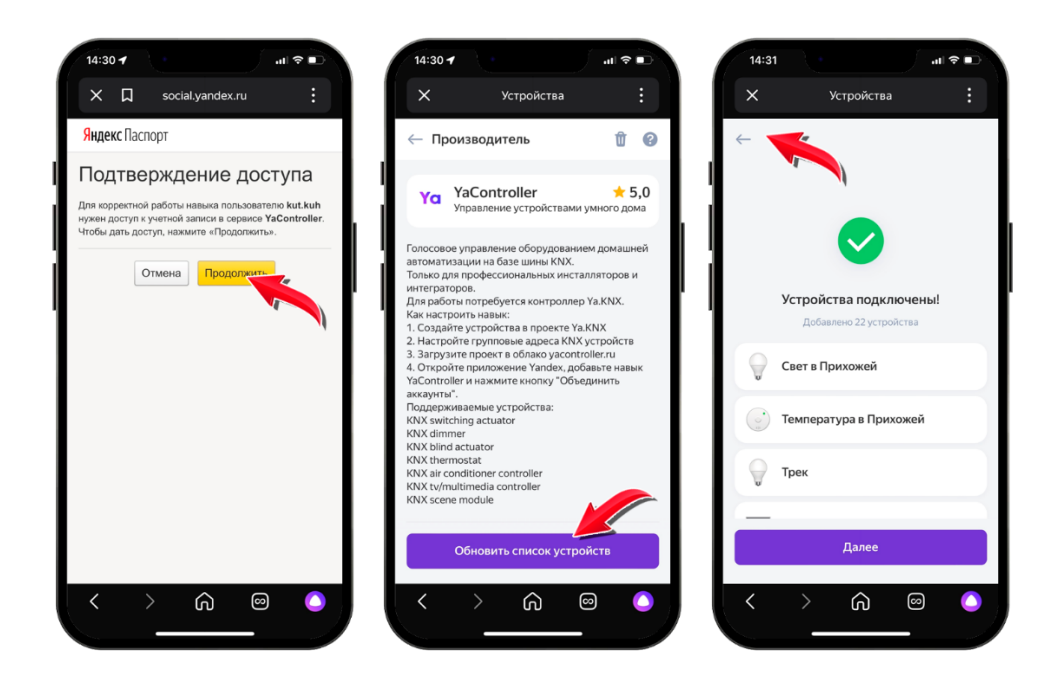

Внимание!!! Если после обновления списка устройств нажать кнопку "далее", то yandex предложит для каждого устройства выбрать помещение. Вместо этого, рекомендуем нажать стрелочку возврат (как показано на правой картинке) для того, чтобы устройства автоматически распределились по помещениям.

13. Если после привязки контроллера к аккаунту Yandex Вы изменили количество помещений или устройств, то рекомендуем сначала отвязать контроллер от аккаунта Yandex с установкой флажка "Удалить устройства YaController", а затем выполнить привязку контроллера заново

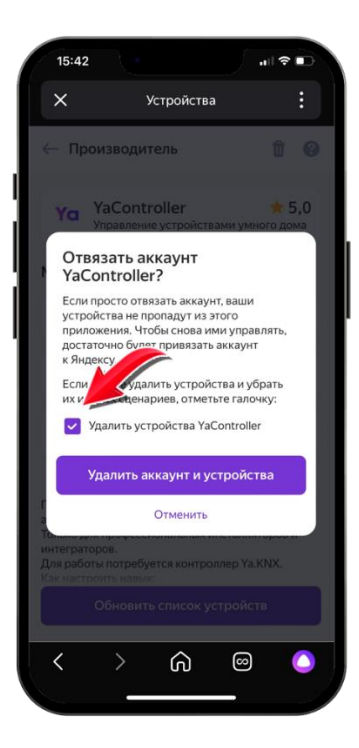

#### АРІ интеграции с контроллерами умного дома

- 1. Ya.KNX поддерживает интеграцию с контроллерами умного дома. Для подключения к API используется протокол TCP/IP порт 1747. Сообщения разделяются символом возврата каретки (0Dh). API на порту 1748 использует транслитерацию для контроллеров, которые не позволяют работать с кириллицей.
- 2. Формат сообщений АРІ

### ZONE.ROOM.DEVICE.CAPABILITY=X

ZONE – зона контроллера (аккаунт Yandex) ROOM – имя помещения DEVICE – имя устройства CAPABILITY – функция устройства X – значение

Пример:

Аккаунт Zone1 содержит помещение Кухня. В помещении Кухня имеются 2 светильника – Люстра (диммируемый) и Бра. В ответ на фразу *"Алиса, включи свет на кухне"* котроллер пришлет сообщения:

#### Zone1.Кухня.Люстра.brightness=100 Zone1.Кухня.Бра.on=1

В программе YaKNX конфигуратор имеется окно для контроля API сообщений

|                   | on                                |                  |         | bit     |        |                                                     |                                        |                                            |
|-------------------|-----------------------------------|------------------|---------|---------|--------|-----------------------------------------------------|----------------------------------------|--------------------------------------------|
|                   | temperature                       | 4/3/1            | 4/3/2   |         | 15     | 40                                                  | 0.5                                    |                                            |
| устройства        | fan_speed                         | 4/3/3            | 4/3/3   | speed   |        |                                                     |                                        |                                            |
| ключи подсветку   | _temperature                      |                  | 4/3/0   |         |        |                                                     |                                        |                                            |
| ыключи подсветку  |                                   |                  |         |         |        |                                                     |                                        |                                            |
| Калюзи            | 2 wafaowu urraoŭrra               |                  |         |         |        |                                                     |                                        | Vanday                                     |
| лимат             |                                   | •                | 1       |         |        |                                                     |                                        |                                            |
| ента левое окно   |                                   | Датчик влажности |         |         |        |                                                     | Zone 1. коридор. свет в коридоре. оп=0 |                                            |
| нта правое окно   | _температура                      | _Температура     |         |         |        | Zone I.I ардеробная.Свет в Гардеробной.brightness=0 |                                        |                                            |
| ента у двери      | _Углекислый                       |                  | STATE - | адрес с | остоян | ия из ц                                             | ины                                    | Zone1.Гардеробная.Свет в Гардеробной.on=0  |
| нта у склада      | +Медиаплеер Sono                  | s                | KNX (2  | bytes)  |        |                                                     |                                        | Zone1.Ванная.Свет в Ванной.on=0            |
| остра             | +Телевизор LG                     |                  |         |         |        |                                                     |                                        | Zone1.Ванная.Свет в Ванной.brightness=0    |
| aucco             | +Телевизор Samsur                 | ig 👘             | -       |         |        |                                                     |                                        | Zone1.Ванная.Вытяжка в Ванной.on=0         |
|                   | +Шторы somfy rs48                 | 5                |         |         |        |                                                     |                                        | е1.Гардеробная.Вытяжка в Гардеробной.on=0  |
| одсветка карниза  | Дверь                             |                  |         |         |        |                                                     |                                        | Zone1.Коридор.Свет в Коридоре.brightness=0 |
| одсветка потолка  | Кнопка                            |                  |         |         |        | ~                                                   |                                        | Zone1 Кухня Телевизор на Кухне on=0        |
| одсветка слева    | Кондиционер                       |                  |         |         |        |                                                     |                                        |                                            |
| одсветка справа   | кондиционер                       |                  |         |         |        |                                                     |                                        | Zone попальня, телевизор в Спальне.on=0    |
| одсветка у входа  | Кондиционер +                     |                  |         |         |        |                                                     |                                        | Zone1.I остиная. Гелевизор в Гостиной.on=0 |
| одсветка у склада | Медиаплеер                        |                  |         |         |        |                                                     |                                        | Zone1.Балкон.Свет на Балконе.on=1          |
| Шторы             | <ul> <li>Переключатель</li> </ul> | -                | 1       |         |        |                                                     |                                        | Zone1.Балкон.Свет на Балконе.on=0          |

#### 3. Обновление статусов устройств

Ya.KNX контролирует статусы KNX устройств и автоматически отправляет изменения в облако Yandex. Однако, если устройства интегрируются через внешний контроллер умного дома (например, Crestron), то необходимо отправлять статусы устройств в облако Yandex через API. Формат входящих сообщений идентичен формату исходящих сообщений API.

Пример:

Аккаунт Zone1 содержит помещение Кухня. В помещении Кухня имеется медиаплеер. Пользователь изменил громкость с помощью панели Crestron или iPad. Для обновления статуса в облаке Yandex необходимо послать сообщение

#### Zone1.Кухня.Медиаплеер.volume=12

## Список поддерживаемых устройств

| ус            | тройство                                | функция      | значение                             |
|---------------|-----------------------------------------|--------------|--------------------------------------|
|               |                                         | on           | 0, 1                                 |
| Светильник    | « • • • • • • • • • • • • • • • • • • • | brightness   | 0-100                                |
|               |                                         | on           | 0, 1                                 |
| Шторы         |                                         | open         | 0-100                                |
| • Розетка     |                                         | on           | 0, 1                                 |
|               |                                         | on           | 0, 1                                 |
| Кондицион     |                                         | temperature  | float                                |
| ззз Кондицион |                                         | mode         | auto,cool,heat,dry,<br>fan,eco       |
|               |                                         | fan_speed    | auto,low,medium,<br>high,quiet,turbo |
|               |                                         | _temperature | float                                |
|               |                                         | on           | 0, 1                                 |
| Тормостат     |                                         | temperature  | float                                |
| Термостат     |                                         | mode         | auto,cool,heat,dry,<br>fan,eco       |
|               |                                         | fan_speed    | auto,low,medium,<br>high,quiet,turbo |
|               |                                         | _temperature | float                                |
|               |                                         | on           | 0, 1                                 |
| Тодоризор     |                                         | channel      | integer                              |
| Телевизор     | ~                                       | volume       | integer                              |
|               |                                         | mute         | 0, 1                                 |
|               |                                         | input_source | 0-10                                 |
|               |                                         | on           | 0, 1                                 |
| мелиаллее     |                                         | channel      | integer                              |
| П             | 9.                                      | volume       | integer                              |
|               |                                         | mute         | 0, 1                                 |
|               |                                         | input_source | 0-10                                 |
|               |                                         | on           | 0, 1                                 |
| Ресивер       |                                         | channel      | integer                              |
| Геспьер       | ~                                       | volume       | integer                              |
|               |                                         | mute         | 0, 1                                 |
|               |                                         | input_source | 0-10                                 |

IPC-Electronics www.yacontroller.ru

| 🚡 Сценарий                                | program      | 0-10                                          |
|-------------------------------------------|--------------|-----------------------------------------------|
| Сценарий                                  | macros       | встроенный<br>макрос - до 50<br>KNX телеграмм |
| <b>Температура</b><br><b>8</b> =°С        | _temperature | float                                         |
| Газ<br>со <sub>2</sub> РРМ                | _co2_level   | float                                         |
| <ul> <li>Влажность</li> <li>▲%</li> </ul> | _humidity    | float                                         |

### Особенности настройки

1. Оповещение через колонки Yandex. Необходимо указать login и password от аккаунта, к которому привязана колонка. ID колонки можно посмотреть в программе Yandex умный дом. Номера сообщений соответствую значению, которое придет в байтовой телеграмме (или через API).

| Zoneo         | Zone I.I      | ереговорная.  | іента у склада                 | MCK3TL                 |                                 | × 10       | 011              | ROBKA    | 07    |  |  |
|---------------|---------------|---------------|--------------------------------|------------------------|---------------------------------|------------|------------------|----------|-------|--|--|
|               | Zone1.        | lepeговорная. | Тодсветка слева                | VONTOOSSOO             |                                 | Ль         | подют            |          |       |  |  |
|               | Zone1.        | Ya Оповещен   | ие                             | $\times$               | 123                             | 45Qwerty   | скачать          | загру    | узить |  |  |
| + - помещения | Zone1.        |               |                                |                        | нить                            | KNX TP     |                  | старт    | СТ    |  |  |
| Колонка       | Zone1.        | Login         | xxxxxxx@yandex.ru              |                        |                                 |            |                  | обновить | •     |  |  |
|               | Zone1.        | Password      | XXX123456                      |                        | ая.Климат.temperature 4/3/2=22  |            |                  |          |       |  |  |
|               | Zone1.        | ID            | LR000000000000074300007697c744 | 000000074300007697c744 |                                 |            |                  |          |       |  |  |
|               | Zone1.        | 0             | Привет                         |                        | ая.кл                           | иматtemper | ature 4/5/0=25.9 |          |       |  |  |
|               | 71            | 1             | Один                           |                        |                                 |            |                  |          |       |  |  |
|               | +Опове        | 2             | Два                            | ая.Кл<br>ratur:        | raturatemperature 4/3/2=22      |            |                  |          |       |  |  |
|               | tts           | 3             |                                |                        | ая.Климатtemperature 4/3/0=23.9 |            |                  |          |       |  |  |
|               |               | 4             |                                |                        |                                 |            |                  |          |       |  |  |
|               |               | 5             |                                |                        |                                 |            |                  |          |       |  |  |
| - устройства  |               | 6             |                                |                        |                                 |            |                  |          |       |  |  |
| Оповещение    |               | 7             |                                |                        |                                 |            |                  |          |       |  |  |
|               |               | -             |                                |                        |                                 |            |                  |          |       |  |  |
|               | < шабло       | 8             |                                |                        |                                 |            |                  |          | •     |  |  |
|               | _Влажн        | 9             |                                |                        |                                 |            |                  |          |       |  |  |
|               | _Темпе        | 10            |                                |                        |                                 |            |                  |          |       |  |  |
|               | _Углеки       | 11            |                                | •                      |                                 |            |                  |          |       |  |  |
|               | +Меди         |               | OK                             |                        |                                 |            |                  |          |       |  |  |
|               | +Опов         |               |                                |                        |                                 |            |                  |          |       |  |  |
|               | +Телевизор LG |               |                                |                        |                                 |            |                  |          |       |  |  |
|               | +телев        | 4300 Samsund  |                                |                        |                                 |            |                  |          |       |  |  |

IPC-Electronics www.yacontroller.ru Спецификации могут быть изменены по усмотрению производителя

- 2. Шина KNX. Контроллер YaKNX. ТР поддерживает следующие режимы работы с шиной KNX:
  - **ТР** режим работы по KNX TP (рекомендуется для использования)
  - **TP Server** режим работы по KNX TP с активацией на контроллере сервера KNX/IP для работы с ETS (рекомендуется только для работы с ETS)
  - IP работа через внешний шлюз KNX/IP в режиме подключения к шлюзу по IP адресу
  - Multicast работа через внешний шлюз по мультикасту (рекомендуется, если нет возможности использовать режим ТР)

Внимание!!! При использовании режимов TP и TP Server без подключения к KNX TP, KNX сервис контроллера не работает (моргает красный индикатор).

- 3. Индикация. Контроллер YaKNX.TP в корпусе 4DIN:
  - Красный горит загрузка системы фаза 1
  - Зеленый горит загрузка системы фаза 2
  - Белый горит загрузка программного обеспечения
  - Синий горит подключение к Yandex
  - Синий моргает нормальный режим работы
  - Красный моргает ошибка сервиса KNX
  - Белый моргает подготовка к перезагрузке